## MANUAL DO SISTEMA CARDUG WEB-V2

O sistema CARDUG WEB deve ser utilizado para habilitar os responsáveis para envio das obrigações documentais para o TCE-AL. Conforme Instrução Normativa IN 001/2018, que pode ser acessada no link: <u>clique aqui para baixar</u>.

Sugerimos iniciar o cadastro pelo controlador Interno, pois é a agente chave que deverá proceder com a homologação de todos os responsáveis pela Unidade Gestora UG.

1- Para iniciar o cadastro é necessário acessar a página do Tribunal de Contas de Alagoas; <u>https://www.tceal.tc.br/</u> e navegar até a aba sistemas e clicar no ícone CardugWeb:

| SISTEMAS      |                     |                                                                                                    |         |                                         |       |      |                                                  |
|---------------|---------------------|----------------------------------------------------------------------------------------------------|---------|-----------------------------------------|-------|------|--------------------------------------------------|
| Aposentadoria | Preslação de contas | <b>C</b><br>C<br>C<br>C<br>C<br>C<br>C<br>C<br>C<br>C<br>C<br>C<br>C<br>C<br>C<br>C<br>C<br>C<br>C | Cardug) | CADASTRO<br>NOVAS UNIDADES GESTORAS<br> | SICAP | legm | AUTENTICAÇÃO<br>USUARIO E SENINA<br>28 Cardugage |
|               |                     |                                                                                                    |         |                                         |       |      |                                                  |

2 - Você será direcionado para a tela de acesso ao sistema Cardug Web, caso o responsável não esteja cadastrado na UG, será direcionado para proceder com o cadastro na UG selecionada:

|                                  | TCE-AL<br>Tribunal de Contas do Estado de Alagoas              |  |
|----------------------------------|----------------------------------------------------------------|--|
|                                  | Autenticação de Sistemas TCE/AL                                |  |
| Unidade Gestora:                 | CARDUG WEB - LOGIN DE ACESSO                                   |  |
| UG SELECIONA                     | DA                                                             |  |
| Selecione seu Certificado Digita | l:                                                             |  |
| RESPONSÁVEL QUE IRÁ SE CA        | DASTRAR. ACESSO COM CERTIFICADO DIGITAL CONFIGURADO NA MÁQUINA |  |
| Autenticar Atualizar Certifica   | ados                                                           |  |

Autenticação TOKEN

3 – O preenchimento das informações referentes a Pessoa, Endereço, Vínculo e Documentos Comprobatórios são obrigatórios.

## **3.1 Dados Pessoais**

| Cadast       | tro de Responsável:                                                                                         |                    |                   |                |                     |                      |  |  |  |
|--------------|----------------------------------------------------------------------------------------------------|--------------------|-------------------|----------------|---------------------|----------------------|--|--|--|
| p:<br>Pessoa | (Sua identificação online será armazenada ao cadastro)<br>oa ♀Endereço ≮Vínculo ✿ Documentos Comprobatórios |                    |                   |                |                     |                      |  |  |  |
| CPF:         |                                                                                                    | Nome:              |                   | Email          |                     | Data nascimento      |  |  |  |
| Rg           |                                                                                                    | Orgao expedidor rg | Data expedicao rg | Titulo eleitor | Zona titulo eleitor | Secao titulo eleitor |  |  |  |
| Nome do      | pai                                                                                                    |                    | Nome da mae       |                | Sexo                | Senha                |  |  |  |
| Tipo cons    | elho                                                                                                    |                    | Registro          |                | <b>`</b>            |                      |  |  |  |
| C Tele       | fone(s) para Contat                                                                                         | D:                 | 0                 |                |                     |                      |  |  |  |
| Operador     | ra<br>▼                                                                                                    | Numero             |                   |                |                     |                      |  |  |  |
| + Telefo     | one                                                                                                    |                    |                   |                |                     | Prévine              |  |  |  |

## 3.2 Endereço

| Cadast   | ro de Respon                                             | isável:                                        |        |   |  |        |        |         |  |  |
|----------|----------------------------------------------------------|------------------------------------------------|--------|---|--|--------|--------|---------|--|--|
| lp:      | x (Sua identificação online será armazenada ao cadastro) |                                                |        |   |  |        |        |         |  |  |
| 🛔 Pessoa | ♥Endereço                                                | ♥ Endereço         ➡ Documentos Comprobatórios |        |   |  |        |        |         |  |  |
| Сер      |                                                          |                                                |        |   |  |        |        |         |  |  |
| Logra    | douro                                                    |                                                |        |   |  | Numero | Bairro |         |  |  |
| Estado   | 0                                                        | Ŧ                                              | Cidade | v |  |        |        |         |  |  |
| Ante     | erior                                                    |                                                |        |   |  |        |        | Próximo |  |  |

3.3 Vinculo (Observar a data de previsão da Saída, podendo colocar a data de vigência da Gestão)

| (Sua identificaçi        | io online será arn | azenada ao | cadastro)  |             |             |           |             |  |  |
|--------------------------|--------------------|------------|------------|-------------|-------------|-----------|-------------|--|--|
| Pessoa <b>Q</b> Endereço | <b>«</b> Vínculo   | 🛆 Docun    | mentos Com | probatórios |             |           |             |  |  |
| CARGO:                   |                    |            |            |             | Data inicio | Data prev | risao saida |  |  |
| Selecione um Cargo.      |                    |            |            | •           | 23/12/2019  |           |             |  |  |
|                          |                    |            |            |             |             |           |             |  |  |
|                          |                    |            |            |             |             |           |             |  |  |
| Observacao               |                    |            |            |             |             |           |             |  |  |
| Observacao               |                    |            |            |             |             |           |             |  |  |
| Observacao               |                    |            |            |             |             |           |             |  |  |
| Observacao               |                    |            |            |             |             |           |             |  |  |
| Observacao               |                    |            |            |             |             |           |             |  |  |
| Observacao               |                    |            |            |             |             |           |             |  |  |
| Observacao               |                    |            |            |             |             |           |             |  |  |

| 3.4 Documentos ( | Comprobatórios ( | Os documentos deve | rão estar | legíveis e atr | iais) |
|------------------|------------------|--------------------|-----------|----------------|-------|
| 5.4 Documentos ( | Joinprobatorios  | OS documentos deve | iuo cotui | icgiveis e un  | iuisj |

| Cadastro de Responsável:                        |                             |            |  |                       |
|-------------------------------------------------|-----------------------------|------------|--|-----------------------|
| lp: 172.16.130.86 (Sua identificação online ser | á armazenada ao cadastro)   |            |  |                       |
| ♣ Pessoa ♥ Endereço < ♥ Víncul                  | o Documentos Comprobatórios |            |  |                       |
| Arquivo cpf                                     |                             |            |  |                       |
|                                                 |                             | Procurar   |  |                       |
| Arquivo rg                                      |                             |            |  |                       |
|                                                 |                             | Procurar   |  |                       |
| Arquivo comprovante residencia                  |                             | <b>C</b> • |  |                       |
|                                                 |                             | / Procurar |  |                       |
| Arquivo ato de nomeacao                         |                             |            |  |                       |
|                                                 |                             |            |  |                       |
| Anterior                                        |                             |            |  | CADASTRAR RESPONSÁVEL |

A figura do controlador, terá acesso ao sistema logo após o cadastro, mas as figuras de Gestor e Contador, só terão acesso ao sistema após a homologação, que deverá ser feita pelo Controlador.

4 – O controlador terá acesso as homologações pendentes, assim como editar e cadastrar UG's.

| <b></b>                                                                                        |                 |                    |                 |                 |             |          |           |
|------------------------------------------------------------------------------------------------|-----------------|--------------------|-----------------|-----------------|-------------|----------|-----------|
| AÇÕES                                                                                          | Responsável /   | Listagem Homologar |                 |                 |             |          |           |
| A Homologações em espera <sub>0</sub>                                                          | _               |                    |                 |                 |             |          |           |
| 🍘 Dashboard                                                                                    | 🔳 Listage       | m Homologar:       |                 |                 |             |          |           |
| 🗃 Responsavel 🛛 <                                                                              | 10 <b>v</b> Res | ultados por página |                 |                 | Pesquisar   |          |           |
| 📺 Unidade Gestora 🛛 🗸                                                                          | CPF             | Nome               | Data Vinculação | Cargo           | Data Início | Data Fim | Homologar |
| 🗏 Editar UG                                                                                    | Nenhum regis    | tro encontrado     |                 |                 |             |          |           |
| <ul> <li>Istar UG Filhas</li> <li>■ Hierarquia Município</li> <li>♥ Histórico da UG</li> </ul> | Mostrando 0 ate | é 0 de 0 registros |                 | Anterior Próxim | D           |          |           |
| 🖹 Recibos                                                                                      | 4               |                    |                 |                 |             |          |           |

5 – Após cadastrado e homologado, o gestor deverá proceder cadastrando o contador e proceder concedendo as permissões para as remessas, pois só após as devidas permissões, os responsáveis poderão enviar as informações referentes a Sicap ou Prestação de Contas.

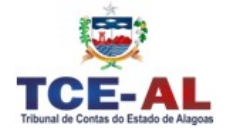

Caso tenham alguma dúvida ou sugestões, poderão entrar com contato através dos nossos canais de atendimento. Telefones: 3315-5608 / 3315-5602 e-mail: sicapti@tce.al.gov.br